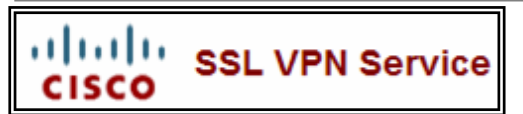

## **SSL VPN Service** Remote Access to School Files

## **Logging On**

.

1. In your browser go to https://remote.district196.org

| Login                                    |  |
|------------------------------------------|--|
| Please enter your username and password. |  |
| USERNAME:                                |  |
| PASSWORD:                                |  |
| Login                                    |  |

- 2. Enter your username and password (this is the same username and password used to access your computer at school) and click the **Login** button
- 3. You should see the following:

| CISCO SSL VPN Ser | vice                  |   |
|-------------------|-----------------------|---|
| Home              | Looout                |   |
| Web Applications  | File Bookmarks        | - |
| Browse Networks   | Home Drive            |   |
|                   | District Shared Drive |   |
|                   |                       |   |

4. Click on the desired drive to access your files. The **Home Drive** contains your personal files as well as shared files from your building

## **Opening a File from the Server**

1. To open a file, simply click on the file and follow the prompts to either open the file or save a copy locally to your computer

## Saving a File Back to the Server

- 1. Once you are finished editing/creating a file you must first save a copy to your local computer
- 2. Using the toolbar on the SSL-VPN website, click on the **Upload** button as shown below:

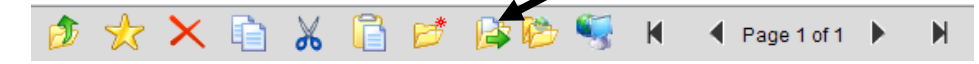

3. Click on the Browse button to locate the file then click OK

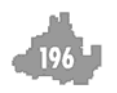